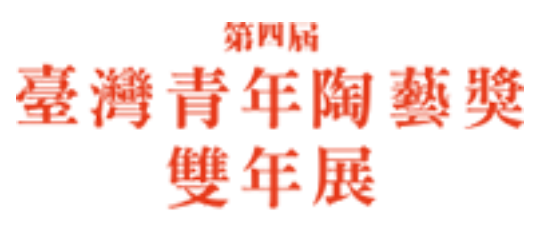

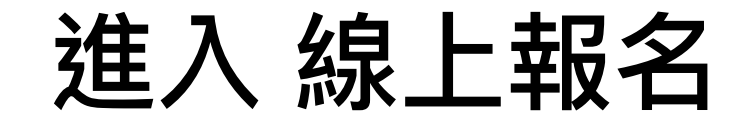

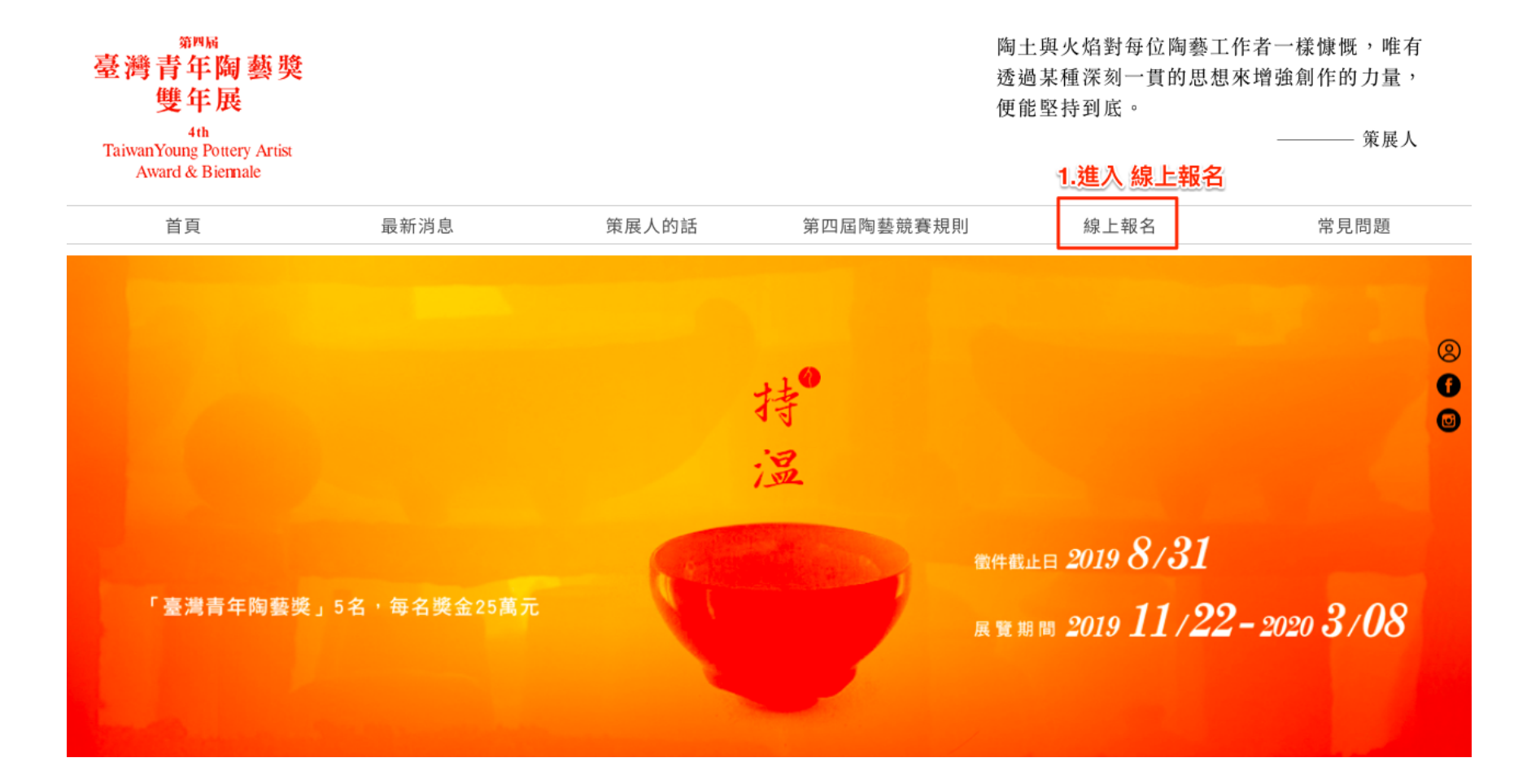

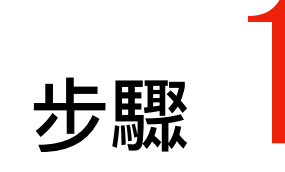

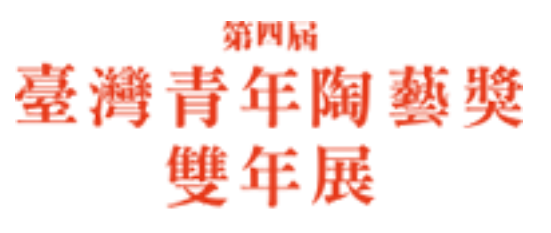

步驟

# 初次進入網站請選擇加入會員 或者 已有帳號者請使用登入

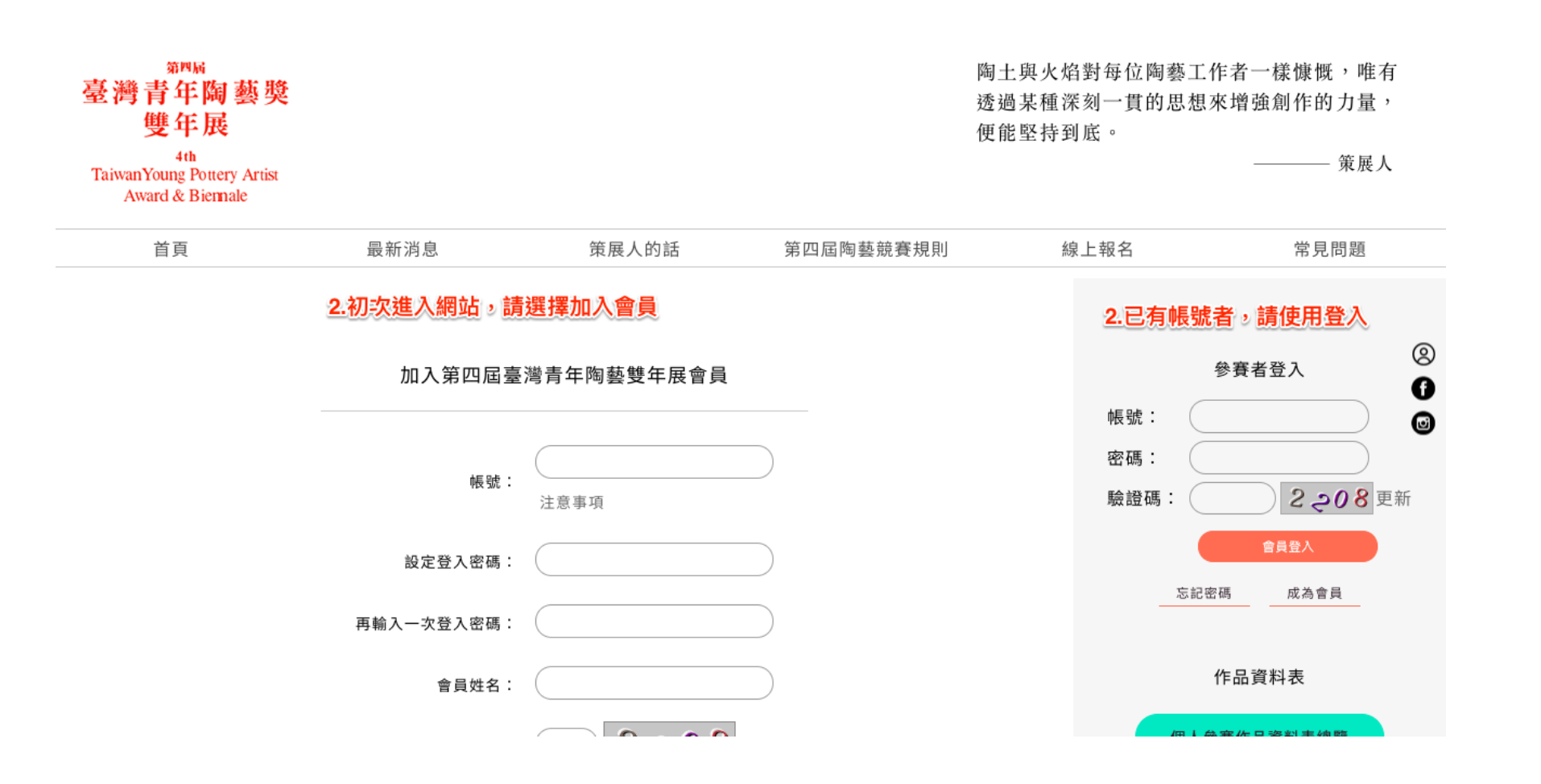

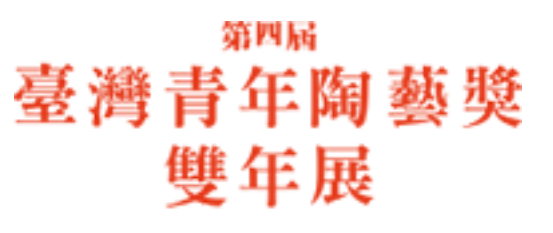

### 點 填寫參賽作品資料表,填寫參賽作品資料 需要填寫四份

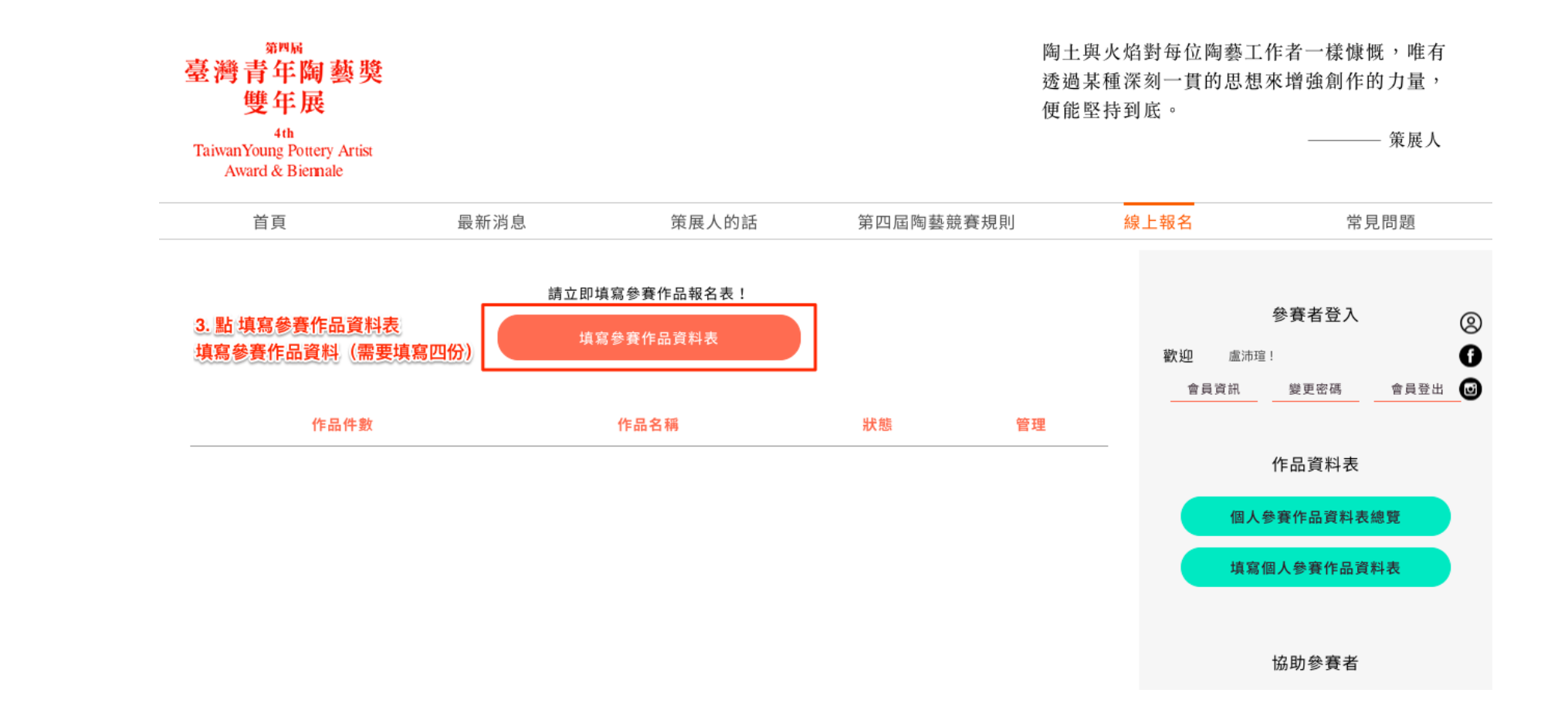

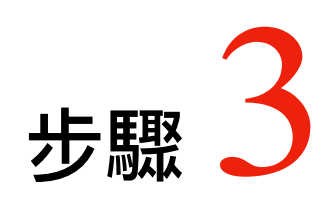

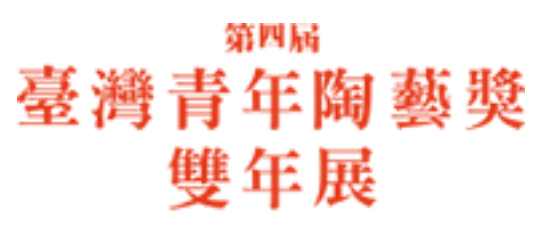

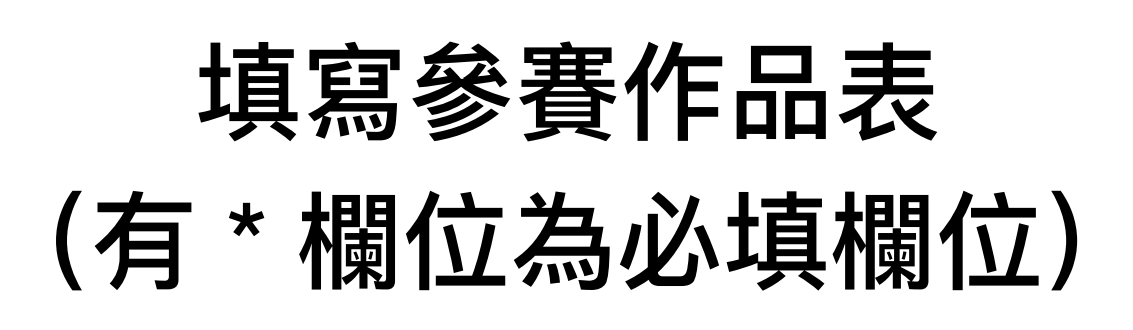

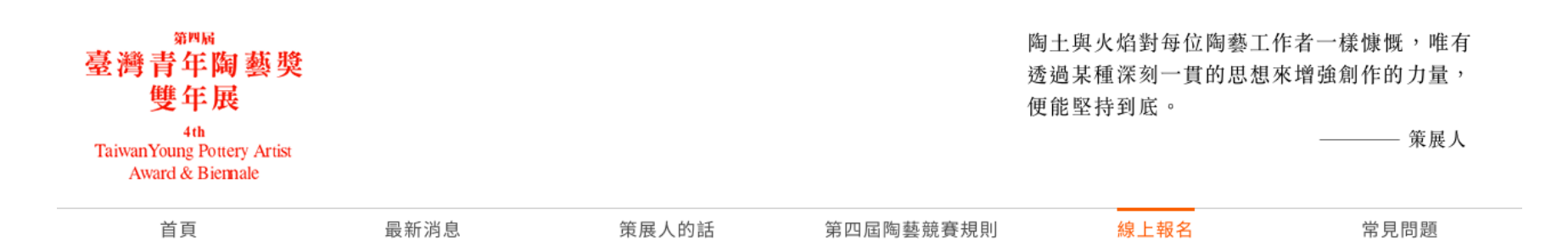

|           |                              | · · · · · · · · · · · · · · · · · · · |
|-----------|------------------------------|---------------------------------------|
| * 為必填欄位   |                              | 歡迎 盧沛瑄!                               |
| * 參賽者中文姓名 | 盧沛瑄                          | 會員資訊 變更密碼 會員登出                        |
| * 參賽者英文姓名 |                              |                                       |
| * E-mail  | rachel.thompson711@gmail.com | 作品資料表                                 |
| * 國籍      | ● 中華民國 ○ 其他                  | 個人參賽作品資料表總覽                           |
| * 聯絡電話    |                              | 填寫個人參賽作品資料表                           |
| * 手機      |                              |                                       |
| * 通訊地址    |                              | 協助參賽者                                 |
| 参賽作品資訊    |                              |                                       |
| * 作品中文名稱  |                              | 常見問題與報名流程                             |

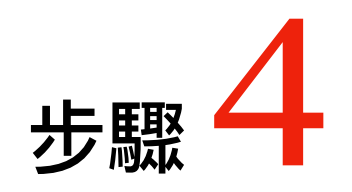

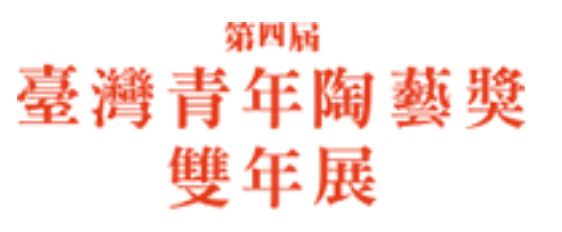

步驟

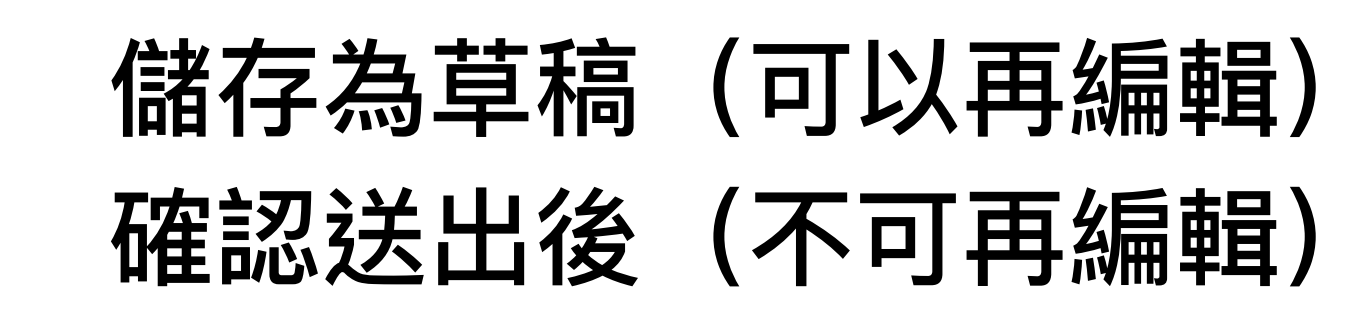

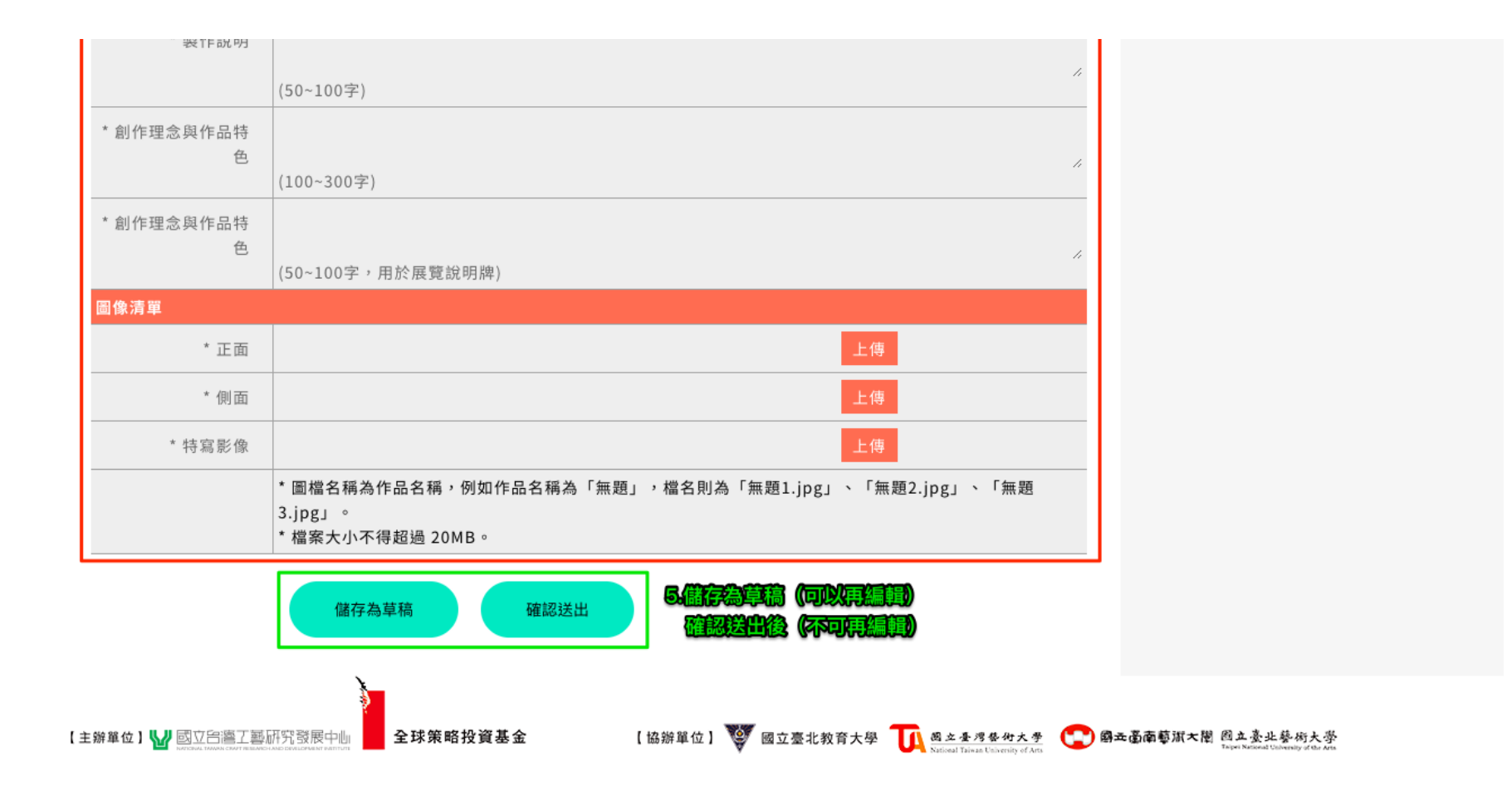

Copyright © 臺灣青年陶藝獎暨雙年展 All rights reserved.

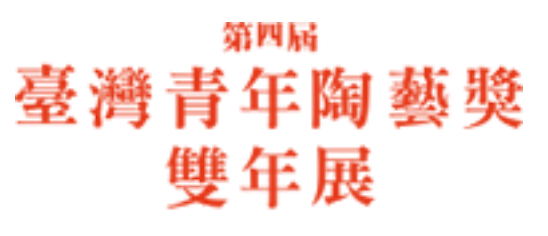

## 已送出 作品 可編輯 作品

| <sup>第四屆</sup><br>臺灣青年陶藝<br>雙年展<br>4th<br>TaiwanYoung Pottery Artii<br>Award & Biernale | <mark>授</mark><br>st |                                    | 陶土<br>透過<br>便能   | 與火焰對每位陶藝工作<br>某種深刻一貫的思想來<br>堅持到底。 | 諸一樣慷慨,唯有<br>道強創作的力量,<br>→→→→<br>第展人 |                      |
|-----------------------------------------------------------------------------------------|----------------------|------------------------------------|------------------|-----------------------------------|-------------------------------------|----------------------|
| 首頁                                                                                      | 最新消息                 | 策展人的話                              | 第四屆陶藝競賽規則        | 線上報名                              | 常見問題                                |                      |
| 每                                                                                       | 件作品均需填寫1份参賽          | 作品資料表,您已填寫了 2 份<br>填寫参賽作品資料表<br>狀態 | 分,請繼續填寫喔!!<br>管理 | 餐<br>歡迎 盧沛瑄!<br>會員資訊              | ◆賽者登入 變更密碼 會員登出                     | ()<br>()<br>()<br>() |
| 1                                                                                       | 持溫之德                 | 待審                                 | 下載PDF            | ť                                 | 乍品資料表                               |                      |
| 2                                                                                       | 持溫之美                 | 暫存                                 | 編輯 刪除 下載PDF      | 個人參                               | 賽作品資料表總覽                            |                      |
| <u>6.已送出</u><br>7.可編輯                                                                   | 作品                   |                                    |                  | 填寫個                               | 人參賽作品資料表                            |                      |
|                                                                                         | C.C. Conner          |                                    |                  |                                   |                                     |                      |

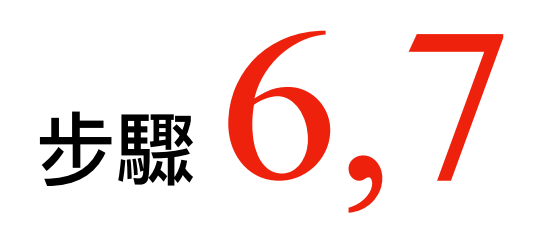

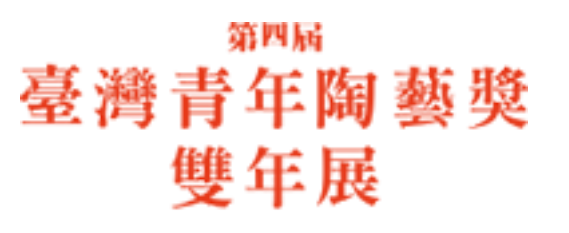

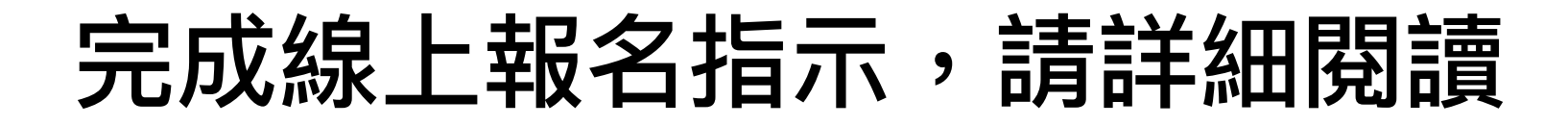

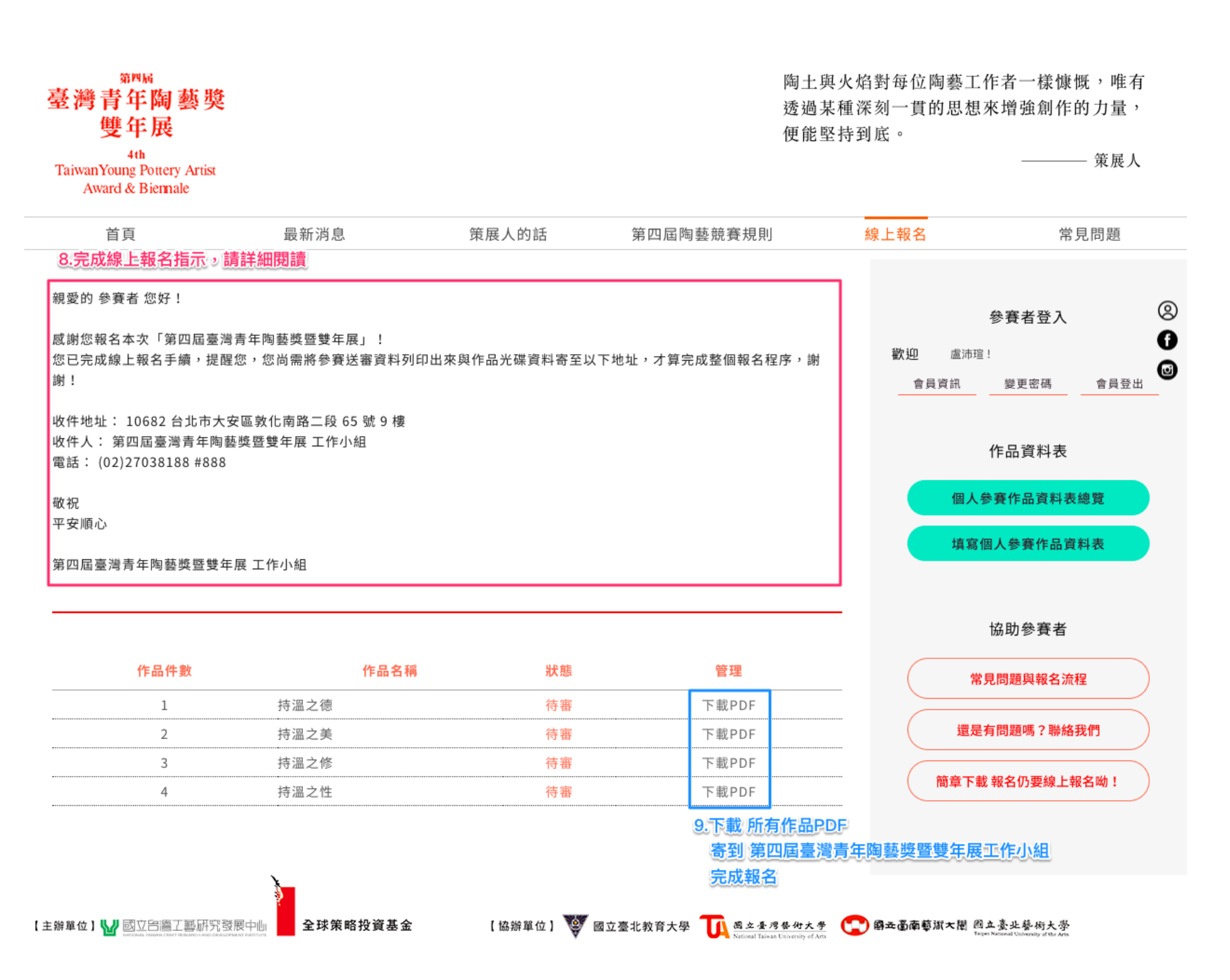

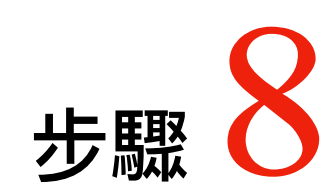

Copyright © 臺灣青年陶藝獎暨雙年展 All rights reserved.

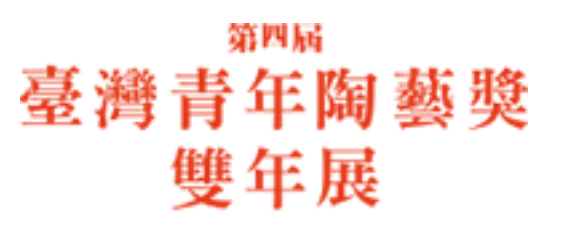

#### 下載 所有作品PDF 寄到 第四屆臺灣青年陶藝獎暨雙年展工作小組 完成報名

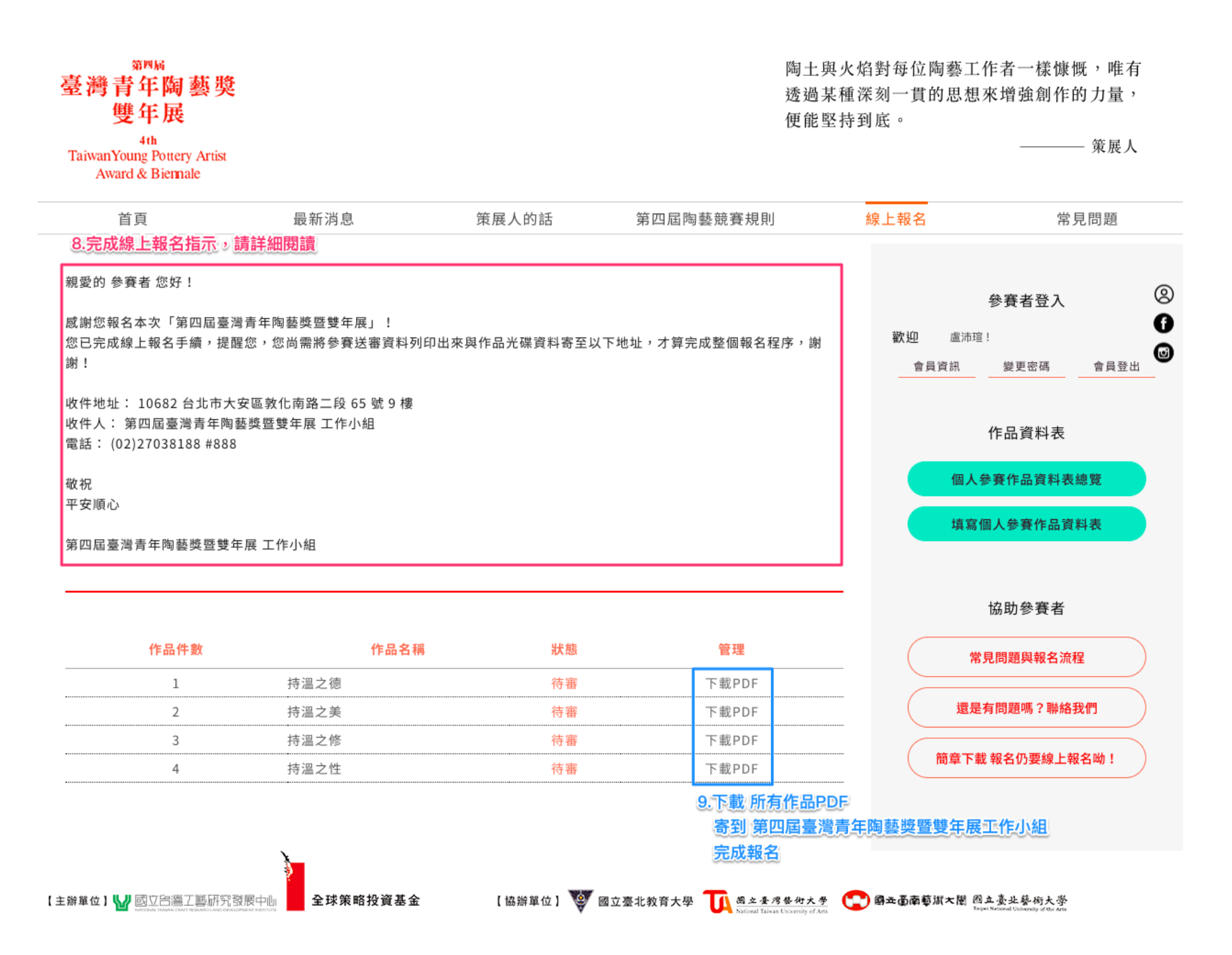

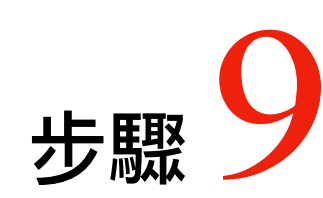

Copyright © 臺灣青年陶藝獎暨雙年展 All rights reserved.

#### <sup>第四屆</sup> 臺灣青年陶藝獎 雙年展

4th TaiwanYoung Pottery Artist Award & Biennale

### 工作小組 確認相關文件都正確無缺失時 作品狀態會更新成 核准

| <sup>第四屆</sup><br>臺灣青年陶藝獎<br>雙年展<br>4th<br><sup>4</sup> th<br><sup>4</sup> aiwanYoung Pottery Artist<br>Award & Biennale                            |                                                                          | 陶土與<br>透過某<br>便能堅 | 陶土與火焰對每位陶藝工作者一樣慷慨,唯有<br>透過某種深刻一貫的思想來增強創作的力量,<br>便能堅持到底。<br>——— 策展人 |                                                                     |                                                                                                 |  |
|----------------------------------------------------------------------------------------------------|--------------------------------------------------------------------------|-------------------|--------------------------------------------------------------------|---------------------------------------------------------------------|-------------------------------------------------------------------------------------------------|--|
| 首頁                                                                                                    | 最新消息                                                                     | 策展人的話             | 第四屆陶藝競賽規則                                                          | 線上報名                                                                | 常見問題                                                                                            |  |
| 1愛的 參賽者 您好!<br>(謝您報名本次「第四屆臺灣<br>5已完成線上報名手續,提醒<br>封謝!<br>(件地址: 10682 台北市大等<br>(件人: 第四屆臺灣青年陶藝<br>電話: (02)27038188 #888<br>祝祝<br>至安順心<br>第四屆臺灣青年陶藝獎暨雙年 | 計 青年陶藝獎暨雙年展」!<br>2您,您尚需將參賽送審資料列印<br>安區敦化南路二段 65 號 9 樓<br>基獎暨雙年展 工作小組<br> | 出來與作品光碟資料寄至       | 以下地址,才算完成整個報名程序,                                                   | <ul> <li>歡迎 盧沛瑄:</li> <li>會員資訊</li> <li>個人参</li> <li>填寫個</li> </ul> | <ul> <li>參賽者登入</li> <li>變更密碼 會員登出</li> <li>作品資料表</li> <li>等作品資料表總覽</li> <li>人參賽作品資料表</li> </ul> |  |
|                                                                                                    |                                                                          |                   |                                                                    |                                                                     | 協助參賽者                                                                                           |  |
| 作品件數                                                                                                    | 作品名稱                                                                     | 狀態                | 管理                                                                 | *                                                                   | 見問題與報名流程                                                                                        |  |
| 1                                                                                                    | 持溫之德                                                                     | 核准                | 下載PDF                                                              |                                                                     |                                                                                                 |  |
| 2                                                                                                    | 持溫之美                                                                     | 核准                | 下載PDF                                                              | 還是有                                                                 | <b>肓問題嗎?聯絡我們</b>                                                                                |  |
| 3                                                                                                    | 持溫之修                                                                     | 核准                | 下載PDF                                                              |                                                                     | <b>把在你要给上现在</b> ## :                                                                            |  |
| 4                                                                                                    | 持溫之性                                                                     | 核准                | 下載PDF                                                              | 間草下載                                                                | 報名1/〕要線上報名呦!                                                                                    |  |
|                                                                                                    |                                                                          | 10.工作小組<br>作品狀態會  | 確認相關文件都正確無缺失時<br>會更新成 核准                                           |                                                                     |                                                                                                 |  |

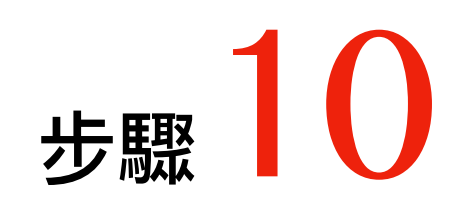